## **Renewal of lent documents**

You can make the renewal of the documents yourself.

Go to the library website bg.umw.edu.pl

Select the **OPAC Library catalogue**.

|                                                            | BLIOTEKA<br>VERSYTETU MEDYCZNEGO<br>VROCŁAWIU                                                                                                    | 🦉 🛃 I                    | 1 = - (? 💿 🔗                     |
|------------------------------------------------------------|----------------------------------------------------------------------------------------------------|--------------------------|----------------------------------|
| On Friday (13/10/20 NOTICE! WMU Librar WMU Library service | 23) the Silence Room will be open from 11:00<br>ry opening hours from 02.10.2023<br>rs                                                                              |                          |                                  |
| SERVICES                                                   | E-RESOURCES BIBLIOGRAPHY WMU                                                                                                    | OPEN ACCESS AB           | OUT THE LIBRARY - BRANCH LIBRARY |
| STUDENT                                                    | PHD STUDENT                                                                                                    | LIBRARIAN RESEARCHER TEA | CHER VISITOR                     |
|                                                            | A VIDEO LIBRARY DEDICATED TO<br>SCIENTISTS, EDUCATORS AND STUD<br>JOVE RESEARCH<br>JOVE SCIENCE EDUCATION<br>LOVE SCIENCE EDUCATION<br>JOVE CORE<br>JOVE LAB MANUAL |                          | Search                           |
|                                                            | 0 • • •                                                                                                    |                          |                                  |

Select the **Log in** option located in the upper right corner of the screen.

|                                          |                              |                           |                   | 🚟 🕶 🔓 Log in |
|------------------------------------------|------------------------------|---------------------------|-------------------|--------------|
| Search by Datest publications 🗿 Strategy | Library                      |                           |                   | N 🖸 🚺 🖬 🖉    |
|                                          | Advanced searching Quick sea | arching Previous searches |                   |              |
|                                          | 1. Tytul / Title             | ~                         | and v d i         |              |
|                                          | 2. Autor / Author            | ~                         | and v d i         |              |
|                                          | 3. Serie / Series            | ~                         | and v d i         |              |
|                                          | 4. Przedmiot / Subject       | v                         | d 1               |              |
|                                          | Select/Unselect all          |                           |                   |              |
|                                          | 🗹 📔 Books                    | 🔽 👼 Serial publications   | 🛃 🔌 Extras        |              |
|                                          | 🗹 😂 Old books                | 🛃 🧑 Exhibit items         | 🛃 👔 Iconographies |              |
|                                          | 🔽 💭 Mixed items              | Manuscripts               | Computer files    |              |
|                                          | 🔽 🚳 Movies & video           |                           |                   |              |
|                                          |                              | Search Search             |                   |              |

Enter your login and password, select OK.

NOTE: the login is name.surname or library account number, the password created during registration.

| OPAC | BIBLIOTEKA UM WROCŁAW                                  |                                                                                  | 1 × 84 | 🔓 Log in |
|------|--------------------------------------------------------|----------------------------------------------------------------------------------|--------|----------|
| Cen  | 🔰 Search by 💫 Latest publications 🧊 Strategy 🛅 Library |                                                                                  | A 🛯 🗑  | 202      |
|      |                                                        |                                                                                  |        |          |
|      | Advanced searching                                     | Quick searching Previous searches                                                |        |          |
|      | 1. Tytuł / Title                                       | ▼ and ▼ d                                                                        |        |          |
|      | 2. Autor / Author                                      | ✓ and ✓ d                                                                        |        |          |
|      | 3. Serie / Series                                      | v and v d                                                                        |        |          |
|      | 4. Przedmiot / Subje                                   | <u>t</u> v                                                                       |        |          |
|      | Select/Unseler                                         |                                                                                  |        |          |
|      | 🗹 📷 Books                                              | 🖬 Log in 📉                                                                       |        |          |
|      | 🗹 😂 Old books                                          | To log in, enter your library card number and password.                          |        |          |
|      | 🖂 💭 Mixed item                                         | Please logout after your work is doller this action protects your personal data. |        |          |
|      | Movies 8 v                                             | Complete form                                                                    |        |          |
|      |                                                        | Card number:                                                                     |        |          |
|      |                                                        | Password:                                                                        |        |          |
|      |                                                        | ОК                                                                               |        |          |
|      |                                                        |                                                                                  |        |          |
|      |                                                        |                                                                                  |        |          |
|      |                                                        |                                                                                  |        |          |
|      |                                                        |                                                                                  |        |          |
|      |                                                        | w user / register here.   Porgot your password/   📷   👔 Hep                      |        |          |
|      |                                                        |                                                                                  |        |          |
|      |                                                        |                                                                                  |        |          |
|      |                                                        |                                                                                  |        |          |
|      |                                                        |                                                                                  |        |          |
|      |                                                        |                                                                                  |        |          |
|      |                                                        |                                                                                  |        |          |
|      |                                                        |                                                                                  |        |          |

Select the **Account** tab. The system will ask you to re-enter your password.

| BIBLIOTEKA UM WROCŁAW                    |                               |                               |                 | 🥁 💌 🔒 Log out |
|------------------------------------------|-------------------------------|-------------------------------|-----------------|---------------|
| Search by Datest publications 🗊 Strategy | Account MaRequests MaProp     | ose a new item 🗄 Library      |                 | // C 👻 🖬 🙆    |
| 1                                        | Advanced searching Quick sear | ching Previous searches       |                 |               |
|                                          | 1. Tytul / Title              | × [                           | and 🗸 d i       |               |
| · · · · · · · · · · · · · · · · · · ·    | 2. Autor / Author             | ~                             | and 🗸 d i       |               |
|                                          | 3. Serie / Series             | v                             | and v d i       |               |
|                                          | 4. Przedmiot / Subject        | v                             | d i             |               |
|                                          |                               | Search only for items to lend |                 |               |
|                                          | Select/Unselect all           |                               |                 |               |
|                                          | 🗹 📷 Books                     | 🗹 🗒 Serial publications       | 🔽 🖓 Extras      |               |
|                                          | Old books                     | Exhibit items                 | 🛃 Iconographies |               |
|                                          | 🗹 💭 Mixed items               | 🔽 🞯 Manuscripts               | Computer files  |               |
|                                          | 🗹 🚳 Movles & video            |                               | -               |               |
|                                          |                               | Search                        |                 |               |

Select the **Renewable items** option.

| Personal details                                    | BIBLIOTE | KA UM WROCŁAW | ublications 🕼 Strategy 🕼 Account 崎 Requests 崎 Propose a new item 🔛 Ubrary                                                                                                    |                                     |                         | •                |
|-----------------------------------------------------|----------|---------------|----------------------------------------------------------------------------------------------------|-------------------------------------|-------------------------|------------------|
| Personal details<br>Borrowed items<br>On-site items |          | Borrow        | ti danna<br>Tile                                                                                                    | Lending department                  | Are there reservations? | Reference of the |
| Reservations                                        | -        |               | Čulensnja v blodhaniji - skout dla studentku Worbisku i skoretisne //sut hunen Dadaam Kies i si 1. Wooleu - Heinaretet Madureu im Diostów Čieskich 1946                                                                                                    | Wanaturalaia Cléuna (Maia Libras)   | No                      | return           |
| enewable items                                      |          | 2             | zwiscienia jaszał w dostawa data i zasia betor i da i wista desiatero 7 dar. Wista desiatero 7 dar. Wista desiatero 7 dar.                                                                                                    | Wypozyczalnia Główna / Main Library | No                      | 20/11/2023       |
| er history<br>es                                    | -        | 3.            | Rekonstrukcia Minora i lak w treningu silowom uporać sie z urazami, cokonać problemv ruchowe i poprawić wniki / Aaron Horschip, Kevin Sonthana . przekład. Jakub Sitar - Wydanie<br>polskie - Lódzi. Gałatówa, coc. 2021.                                                           | Wypożyczalnia Główna / Main Library | No                      | 22/12/2023       |
| lange password                                      |          | 4.            | Anatomy of orofacial structures / Richard W. Brand. Donald E. Isselhard 7th ed St. Louis : Mosby.cop. 2003.                                                                                                    | Wypożyczalnia Główna / Main Library | No                      | 23/10/2024       |
| ange e-mail                                         |          | 5.            | Atlas of human anatomy / Frank H. Netter: consulting ed. Jennifer K. Brueckner (et al.) 4th ed Philadelohia : Elsevier Saunders.cop. 2006.                                                                                                    | Wypożyczalnia Główna / Main Library | No                      | 28/10/2024       |
| hange phone number                                  | -        | 6.            | Gerlafina / Klaus Haper, Olaf Krause / (ed.); współoraca Melken Brecht (il 21 opzostałych); łumaczenie z jezyka niemieckiego Barbara Wencka. Eltzbieta Zwierzyńska. – i wydanie polskie /<br>redakcja Małgorzata Sobieszczańska. – Wrocław : Edra Urban & Partner, © copright 2018. | Wypożyczalnia Główna / Main Library | No                      | 28/10/2024       |
| roposals of new items                               | _        |               |                                                                                                    |                                     |                         |                  |
| peration history                                    |          |               |                                                                                                    |                                     |                         |                  |
| ser files                                           |          |               |                                                                                                    |                                     |                         |                  |

Here you will find a list of books you have borrowed. Select the **Renew** option located in the **Action** table on the right. The system will ask you to confirm the renewal.

NOTE: You can make a renewal at the earliest 90 days before the return deadline and at the latest on the last day of the deadline.

| OPAC BIBLIOTEK                              | A UM WROCŁAW      |                                                                                                    |                                        |                    | 🔒 Log |
|---------------------------------------------|-------------------|----------------------------------------------------------------------------------------------------|----------------------------------------|--------------------|-------|
| Search                                      | i by 🔊 Latest pul | olications 🧊 Strategy 🤷Account 🐚 Requests 🐚 Propose a new item 🔚 Library                                                                                                    |                                        | AL                 | 3 😜 🖸 |
| Personal details                            |                   |                                                                                                    |                                        |                    |       |
| Concerner Concerner                         | i                 | Renewal of lent items (excluding accessed items). Library departments are treated as joint units. Item renewal is not possible, if the item is overdue or the user has unsettler                                                                                                | d debts in the library / lending dept. |                    |       |
| Personal details                            |                   |                                                                                                    |                                        |                    |       |
| Borrowed items                              | Renewabl          | e tiens                                                                                                    |                                        |                    |       |
| On-site items                               |                   |                                                                                                    |                                        |                    |       |
| Requested items >                           |                   |                                                                                                    |                                        |                    |       |
| Reservations                                | <b>Ux</b>         |                                                                                                    |                                        |                    |       |
| Renewable items                             | No.               | Title                                                                                                    | Action                                 | Date of the return |       |
| User history                                | 1.                | Świczenia z biochemii : skrypt dla studentów Wrdziału Lekarskiego / Jaut. Iwona Bednarz-Misa i in J Wrocław : Uniwersytet Medyczny im. Plastów Ślaskich, 2016.                                                                                                    | Renew                                  | 20/11/23           | -     |
| Fees >                                      | 2                 | Lwice trenuja inaczej : jak dopasować diete i treningi do kobiecej fizjologii / Stacy T. Sims : przekład Patrycja Przekucka Łódź: Galaktyka, @ 2021.                                                                                                    | Renew                                  | 22/12/23           |       |
| Change e-mail                               | 3.                | Rekonstrukcja Milona: Jak w treningu siłowym uporać sie z urazami, potonać problemy ruchowe i oporawić wyniki / Aaron Horschig, Kevin Sonthana: pozekład: Jakub Svłar - Wydanie polskie - tódz: Galaktya; pop. 2021.                                                            | Renew                                  | 22/12/23           |       |
| Change phone number                         | 4.                | Anatomy of orofacial structures / Richard W. Brand. Donald E. Isselhard 7th ed St. Louis : Mosby. cob. 2003.                                                                                                    | Information                            | 23/10/24           |       |
| Change of declaration                       | 5.                | Allas of human anatomy / Frank H. Netter: consulting ed. Jennifer K. Brueckner (et al.) - 4th ed Philadelphia: Elsevier Saunders, cop. 2005.                                                                                                    | Information                            | 28/10/24           |       |
| Proposals of new items<br>Operation history | 6.                | Geriafria / Klaus Hager, Olaf Krause (red.). wsołdoraca Melken Brechhill 21 oczostałnch). Namaczenie z lezyka niemieckiego Barbara Wencka. Elzbiela Zwierzyńska. – I wydanie polskie / redakcia<br>Małoprzek Spółeszczańska. – Wnotaw – Edra Urban & Partner, © copyright 2018. | Information                            | 28/10/24           |       |
| Userflies                                   |                   |                                                                                                    |                                        |                    |       |

If the screen displays a window with the heading **Renevals carried out** - the process has been carried out correctly. Note the new date of returning the book.

IMPORTANT: You can renew your loan period up to 3 times. However, you cannot activate the consecutive renewed periods in advance. In the example provided, the due return date has been moved by only 7 days because the renewal was activated only 7 days after the loan period had started. It is best to renew the loan period closer to the due return date.

| REN | NEWALS CARRIED OUT                                                                                                    |                    |
|-----|----------------------------------------------------------------------------------------------------|--------------------|
| No. | Title                                                                                                    | Date of the return |
| 1.  | Ćwiczenia z biochemii : skrypt dla studentów Wydziału Lekarskiego / [aut. Iwona Bednarz-Misa i in.]<br>Wrocław : Uniwersytet Medyczny im. Piastów Śląskich, 2016. | 27/11/23           |

## If you get a message like the one below, renewal is not possible at this time.

| Zarezerwowano pozycję, którą wypożyczyłaś(eś) 🔼                                                                                              |
|----------------------------------------------------------------------------------------------------|
| Od biblioteka@umw.edu.pl w dniu 2023-10-26 10:40                                                                                             |
| Szczegóły 🗮 Zwykły tekst                                                                                                    |
| Biblioteka: Biblioteka UM Wrocław                                                                                                    |
| Czytelnik:                                                                                                    |
| Właśnie zarezerwowano pozycję, którą wypożyczyłaś(eś), prolongata nie będzie możliwa:                                                        |
| Opis                                                                                                    |
| Atlas of human anatomy / Frank H. Netter ; consulting ed. Jennifer K. Brueckner [et al.] 4th ed Philadelphia : Elsevier Saunders, cop. 2006. |
| Twój termin zwrotu dokumentu to: 28/10/2024.                                                                                                 |
| Wiadomość nie dotyczy książek wypożyczonych w Filii nr 1.                                                                                    |
| Notice in English                                                                                                    |
| Library: Biblioteka UM Wrocław                                                                                                    |
| Reader:                                                                                                    |
| Just reserved the item which you rented, the extension will not be possible:                                                                 |
| Description                                                                                                    |
| Atlas of human anatomy / Frank H. Netter ; consulting ed. Jennifer K. Brueckner [et al.] 4th ed Philadelphia : Elsevier Saunders, cop. 2006. |
| Date of return: 28/10/2024.                                                                                                    |

By selecting the **Information** option in the **Renewable items** tab, you will see a message confirming that it is not possible to extend the return date. This status is possible to change (e.g., cancellation of the reservation by another user), so it is worth checking at a later date for the possibility of making a renewal.

| Renewable | items                                                                                                    |             |                    |
|-----------|----------------------------------------------------------------------------------------------------|-------------|--------------------|
|           |                                                                                                    |             |                    |
| No.       | Title                                                                                                    | Action      | Date of the return |
| 1.        | Świczenia z biochemii : skrypt dla studentów Wydziału Lekarskiego / (aut. Iwona Bednarz-Misa i in.), - Wrocław : Uniwersytet Medyczny im. Piastów Śląskich, 2016,                                                           | Renew       | 27/11/23           |
| 2.        | Lwice trenuja inaczej ; jak dopasować diete i treninoj do kobiecej fiziolopij / Stacy T. Sims.; przekład Patrycja Przełucka, - Łódź.: Galaktyka, © 2021.                                                                    | Renew       | 22/12/23           |
| 3.        | Rekonstrukcia Milona, jak w treningu silowym uporać się z urazami, pokonać problemy ruchowe i poprawić wyniki / Aaron Horschip, Kevin Sonthana,; erzekład, Jakub Sylar. – Wydanie polskie. –<br>Łódz: Galathyka, cop. 2021. | Renew       | 22/12/23           |
| 4.        | Anatomy of orofacial structures / Richard W. Brand. Donald E. Isselhard 7th ed St. Louis : Mosby. coo. 2003.                                                                                                    | Information | 23/10/24           |
| 5.        | Atlas of human anatomy / Frank H. Netter : consulting ed. Jenn Information                                                                                                    | Information | 28/10/24           |
| 6.        | Geriatria / Klaus Hager, Olaf Krause (red.); współpraca Meiker<br>Małoprzata Sobieszczańska Wrocław: Edra Urban & Partner<br>Selected item is reserved!                                                                     | Information | 28/10/24           |
|           | OK /                                                                                                    |             |                    |